**Attaching Follow-up Files** 

**PAO Case Info Application** 

# Attaching Follow-up Files on the PAO Case Info Application

- On the Case Information Search screen, find a suspect or defendant by entering their name, Report #, File #, or other search criteria. In the results, select the File # of the case where you want to upload additional files. After selecting the File #, the case details will be displayed.
- 2. On the Case Information screen, select the **Attach File** button to upload additional follow-up investigation materials.
  - a. Any file size or type can be uploaded directly into existing cases.
  - b. If your agency utilizes evidence.com, use it to upload your digital files.
  - c. Use the "Add Folder" upload option only when submitting files that must be kept together such as Search Warrant records or multiple photos. Do not use the "Add Folder" option to submit an entire case.

| Search - Mademeanor Case Information - TestCase, John Doe Seattle 💿   🕹 TestCose, Other   Logout   🚍 |                       |                                                                        |                 |                     |          |                                    |                     |    |      |                                   |          |                                      |         |                                    |
|----------------------------------------------------------------------------------------------------|-----------------------|------------------------------------------------------------------------|-----------------|---------------------|----------|------------------------------------|---------------------|----|------|-----------------------------------|----------|--------------------------------------|---------|------------------------------------|
| F                                                                                                    | ile #                 | 033 732544                                                             |                 |                     |          | Cause #                            | 00-0-00000-0        |    |      | Victim Advoc                      | ate      | Victim Advocate                      |         |                                    |
| R                                                                                                    | eport #               | 12-345678                                                              |                 |                     | 1        | Status                             | DISPOSED            |    |      | Stage                             |          | DISP-Disposed                        |         |                                    |
| LE                                                                                                   | L E Agency L E Agency |                                                                        |                 |                     |          | Jurisdiction                       | 033                 | к  | King |                                   | Division |                                      | JUV     |                                    |
| Le rigeroy                                                                                           |                       |                                                                        |                 |                     |          |                                    |                     |    |      |                                   |          |                                      |         | Referral Notes                     |
|                                                                                                    |                       |                                                                        |                 |                     |          |                                    |                     |    |      |                                   |          |                                      |         |                                    |
| Assigned                                                                                             |                       |                                                                        |                 |                     |          | David-                             | More Staff          |    |      |                                   |          | naanbkofficarundatas @kingsauntu gau |         |                                    |
| David A. B                                                                                           | aker                  |                                                                        |                 |                     |          | PAO.Baker@kingcounty.gov           | aker@kingcounty.gov |    |      |                                   |          |                                      |         | paopokoniceropuates@kingcounty.gov |
| Charge 🍳                                                                                             | CoDefendant           | Court Date                                                             | Bond            | Documents           | Witness  |                                    |                     |    |      |                                   |          |                                      |         |                                    |
| CNT                                                                                                  | Date                  | Current/Plea Charge                                                    |                 |                     |          |                                    | Type Class          |    | s i  | Disposition                       | 1        |                                      | entence | 1                                  |
| 1                                                                                                    | 06-01-2021            | 01036 - 9A.36.0                                                        | 41(1), (2) - As | sault In The Fourth | h Degree |                                    | м                   | GM |      | Plea of Guilty as Amended         |          |                                      |         |                                    |
| 2                                                                                                    | 06-01-2021            | 00495C - 7.21.030(4), 7.21.040, 10.14.120 - Criminal Contempt of Court |                 |                     |          | of Court: Violation of Anti-Harass | м                   | GM |      | Dismissal as Part of Plea Agreeme | nt       |                                      |         |                                    |
|                                                                                                    |                       |                                                                        |                 |                     |          |                                    |                     |    |      |                                   |          |                                      |         |                                    |
| Exit                                                                                                 |                       |                                                                        |                 |                     |          |                                    |                     |    |      |                                   |          |                                      |         | Attach Files                       |

### **Attaching Follow-up Files**

**PAO Case Info Application** 

#### Uploading Files into existing case as Follow-up

- 3. Click **Add Files** to attach the additional files to the case. In the next window, navigate to the files you wish to upload, select the files, and click **Open**.
  - a. To select multiple files, hold "Ctrl" while selecting the files, then click "Open."
  - b Alternatively, drag and drop the files int the File Upload screen.
  - d. The Upload screen will disappear once the upload is complete.

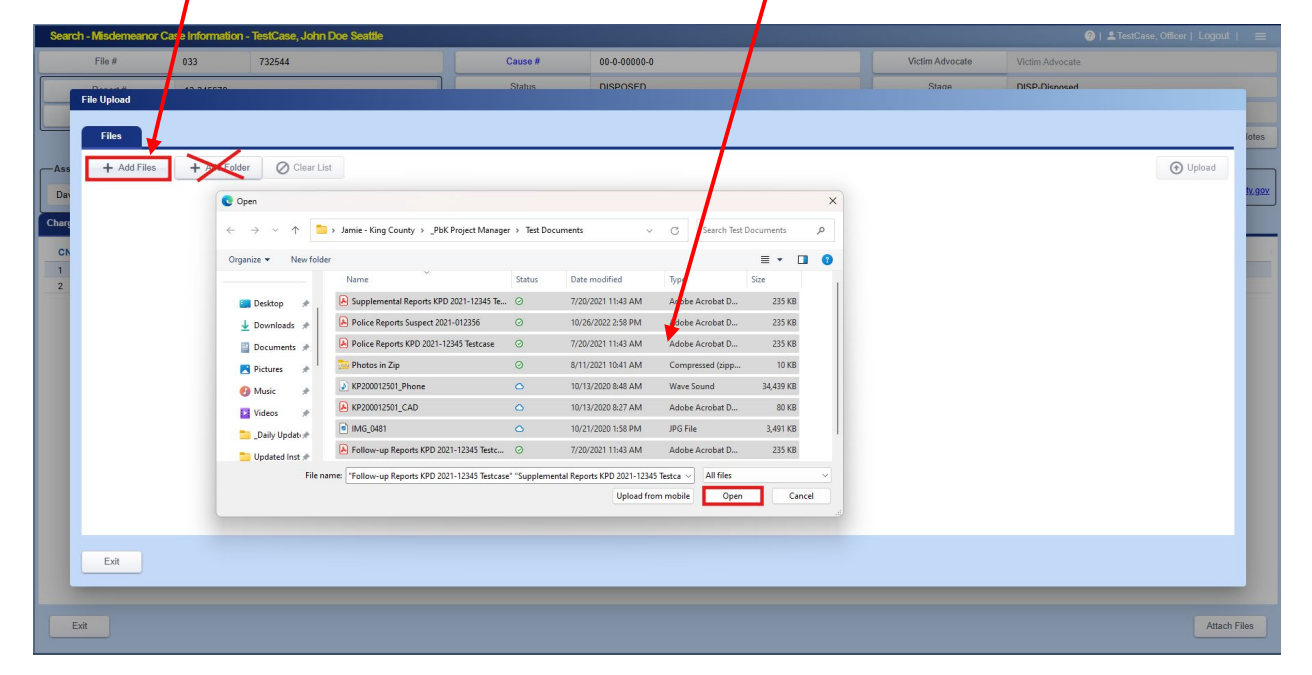

# **Attaching Follow-up Files**

### **PAO Case Info Application**

4. On the File Upload screen, the selected files will be displayed. Use the Comments field to indicate "Not for Discovery" files and/or add relevant notes (e.g., zip file for Search Warrant returns or zip file containing multiple photos). Then, click "Upload."

| Search - Misdemeanor Case Information - TestCase, John Doe Seattle 🔍 😑 : 🚊 |                                                                                                    |             |                |              |  |                                     |                    |          |          |              |  |
|----------------------------------------------------------------------------|----------------------------------------------------------------------------------------------------|-------------|----------------|--------------|--|-------------------------------------|--------------------|----------|----------|--------------|--|
| File # 033 732544                                                          |                                                                                                    |             | Cause #        | 00-0-00000-0 |  | Victim Advocate                     | Victim Advocate    |          |          |              |  |
|                                                                            |                                                                                                    |             | Status         | DISPOSED     |  | Stane                               | DISP-Disposed      |          |          |              |  |
|                                                                            | File Opload                                                                                                    |             |                |              |  |                                     |                    |          |          |              |  |
|                                                                            | Files                                                                                                    |             |                |              |  |                                     |                    |          |          | lotes        |  |
| -Ass<br>Dav                                                                | + Add Files                                                                                                    | + Add Folde | r 🖉 Clear List |              |  |                                     |                    |          | • Upload |              |  |
|                                                                            | Supplemental Reports KPD 2021-12345 Testcase.pdf Folder Path                                                                                                    |             |                | Folder Path  |  | Comments                            | кв                 | O Car    |          |              |  |
| Charg                                                                      | Police Reports Suspect 2021-012356.pdf Foldur P   Police Reports KPD 2021-12345 Testcase pdf Foldur P   Photos in Zip.zip Foldur P   Detective Comment Sheet KPD 2021-12345 Testcase pdf Foldur P |             |                | Folder Path  |  | Comments                            | 234.7              | 3 КВ     |          | Ø Cancel     |  |
| CN                                                                         |                                                                                                    |             |                | Folder Path  |  | Comments                            | Comments 234,68 KB |          |          | O Cancel     |  |
| 2                                                                          |                                                                                                    |             |                | Folder Path  |  | Zip file containing multiple photos | KB                 | O Cancel |          |              |  |
|                                                                            |                                                                                                    |             |                | Folder Path  |  | Not for discovery                   | iscovery 234.7 KB  |          |          |              |  |
|                                                                            | Exit                                                                                                    |             |                |              |  |                                     |                    |          |          |              |  |
| E                                                                          | cit                                                                                                    |             |                |              |  |                                     |                    |          |          | Attach Files |  |

- 5. Uploading file into existing case with Co-Defendant(s)
  - a. When uploading a document with Co-Defendant(s), a prompt will appear asking if you want to copy the document to all co-defendant cases. Select the relevant co-defendant(s) and click **Accept** to complete the upload.

| Search - Medemeanor Case Information - TestCase, John Doc Seattle 💿   ± TeatCase, John Doc Seattle |                                       |                 |                |                    |        |            |                        |  |                 |               |        |              |
|----------------------------------------------------------------------------------------------------|---------------------------------------|-----------------|----------------|--------------------|--------|------------|------------------------|--|-----------------|---------------|--------|--------------|
|                                                                                                    | File #                                | 033             | 732544         |                    | Cause  | #          | 25-1-00000-0           |  | Victim Advocate |               |        |              |
|                                                                                                    | Decet 4                               | 40.045070       |                |                    |        | s          | NISPOSED               |  | Stane           | DISP-Disposer |        |              |
| <b>.</b>                                                                                           | File Upload                           | _               | _              |                    | _      |            |                        |  |                 |               |        |              |
|                                                                                                    | Files                                 |                 |                |                    |        |            |                        |  |                 |               |        | lotes        |
| Ass                                                                                                | + Add Elles + Add Folder O Clear Liet |                 |                |                    |        |            | 0 / 5 Completed - 00:0 |  |                 | ۲             | Upload |              |
| Des                                                                                                |                                       |                 | Would you like |                    | ty.gov |            |                        |  |                 |               |        |              |
| Dan                                                                                                |                                       |                 | All 🛧          | Name               |        | File #     | Court #                |  | Stage           | Status        |        |              |
| Cha                                                                                                | Supplemental Rep                      | orts KPD 2021-  | 0              | TestCase, John Doe |        | 033-732544 | 25-1-00000-0           |  | DISP            | DISPOSED      | Øc     | ancel        |
| PA                                                                                                 |                                       |                 | 0              | TestCase, Co-Def1  |        | 033-830735 |                        |  |                 | REVIEW        | 0      |              |
| 021                                                                                                | Police Reports Sus                    | spect 2021-012  |                |                    |        |            |                        |  |                 |               | 00     | ancer        |
| 03.                                                                                                | Police Reports KPI                    | D 2021-12345 T  |                |                    |        |            |                        |  |                 |               | Ø C.   | ancel        |
|                                                                                                    | Photos in Zip.zip                     |                 |                |                    |        |            |                        |  |                 |               | Ø C.   | ancel        |
|                                                                                                    | Detective Commer                      | nt Sheet KPD 20 |                |                    |        |            |                        |  |                 |               | Ø C.   | ancel        |
|                                                                                                    |                                       |                 |                |                    |        |            |                        |  |                 |               |        |              |
|                                                                                                    |                                       |                 |                |                    |        |            |                        |  |                 |               |        |              |
|                                                                                                    |                                       |                 |                |                    |        |            |                        |  |                 |               |        |              |
|                                                                                                    |                                       |                 |                |                    |        |            |                        |  |                 |               |        |              |
|                                                                                                    |                                       |                 |                |                    |        |            |                        |  |                 |               |        |              |
|                                                                                                    |                                       |                 | Exit           |                    |        |            |                        |  |                 | Accept        |        |              |
|                                                                                                    |                                       |                 |                | -                  |        |            |                        |  |                 |               |        |              |
|                                                                                                    |                                       |                 |                |                    |        |            |                        |  |                 |               |        |              |
|                                                                                                    |                                       |                 |                |                    |        |            |                        |  |                 |               |        |              |
|                                                                                                    | Exit                                  |                 |                |                    |        |            |                        |  |                 |               |        |              |
|                                                                                                    |                                       |                 |                |                    |        |            |                        |  |                 |               |        |              |
| E                                                                                                  | dt.                                   |                 |                |                    |        |            |                        |  |                 |               |        | Attach Files |
|                                                                                                    |                                       |                 |                |                    |        |            |                        |  |                 |               |        |              |